| Doc no<br>Rev | TTD6965<br>01 |
|---------------|---------------|
| Date          | 04.01.2024    |
| Page          | 1 of 15       |
|               |               |

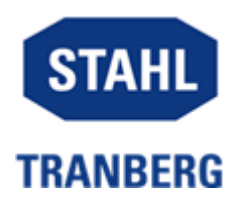

| Internal Acceptance  | Factory Acceptance   | Commissioning |
|----------------------|----------------------|---------------|
| Test (IAT) procedure | Test (FAT) procedure | procedure     |

Indicate scope of work by placing a tick in one of the boxes above.

# Test Procedure Part No. 46003xx

| Change History |            |                           |     |        |      |
|----------------|------------|---------------------------|-----|--------|------|
|                |            |                           |     |        |      |
|                |            |                           |     |        |      |
| 03             | 04.01.2024 | Updated terminal numbers  | FO  | FO     | FO   |
| 02             | 14.12.2022 | Updated with Pitch & Roll | FO  | FO     | MRE  |
| 01             | 08.01.2021 | Created Procedure         | TBH | FO     | SEG  |
| Rev            | Date       | Description               | Ву  | Review | Appr |

| Part No.:     |  |
|---------------|--|
| Order No.:    |  |
| Test date:    |  |
| Performed by: |  |

This document is the property of R. Stahl Tranberg AS and copying and/or disclosure of the information it contains is prohibited without the permission of R. Stahl Tranberg AS. It has been reviewed and approved in accordance with Management System requirements and where applicable an audit trail is available within the relevant document management system. The most recently approved revision is regarded as the controlled copy with all other copies being for information only. It is the holder's responsibility to ensure that they hold the latest approved revision.

## Preparation

## Special tools / instruments / testing aids

- Multimeter
- Power supply 240VAC, 1 phase

## Acceptance Criteria

Acceptance criteria for tests, if detailed, are indicated in the Specification Sections (Annex A) applicable to the systems being tested. Unless indicated otherwise, acceptance criteria will be specified with the individual system, equipment, component, or device.

Non-conformities to be recorded in the punch list, categorized and treated as agreed in the start-up meeting.

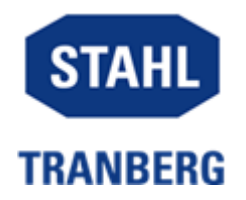

# Functional test (1/5) Control Cabinet

**Purpose:** To verify system functionality.

### **Reference documents:**

- Relevant vendor documentation
- Requirement specifications (specific system limits)

| ltem | Description                                        | Test results | Remarks |
|------|----------------------------------------------------|--------------|---------|
| 1    | Terminal X1:1-9                                    | □ P □ F □ NA |         |
|      |                                                    |              |         |
|      | Main Power Supply                                  |              |         |
|      | Emergency Power Supply                             |              |         |
|      | Uninterrupted Power Supply                         |              |         |
|      | Measure no contact between                         |              |         |
|      | Line and Neutral input to                          |              |         |
|      | check for short circuit                            |              |         |
| 2    | Terminal X1:1-9                                    |              |         |
|      |                                                    |              |         |
|      | Main Power Supply                                  |              |         |
|      | Emergency Power Supply                             |              |         |
|      | Uninterrupted Power Supply                         |              |         |
|      |                                                    |              |         |
|      | Perform insulation test,                           |              |         |
|      | measure no contact between                         |              |         |
|      | Line and Protective Earth                          |              |         |
|      | Neutral and Protective Earth                       |              |         |
| 3    | Apply power to the system                          |              |         |
| Ũ    |                                                    |              |         |
| 4    | Complete Programming                               | □ P □ F □ NA |         |
|      | Guide (TTD6968)                                    |              |         |
| 5    | On HMI go to "Setup"-tab and<br>enable all lights. |              |         |
| 6    | Test Main Power supply                             | □ P □ F □ NA |         |
|      | circuit breaker Alarm                              |              |         |
|      |                                                    |              |         |
|      | HIVII Alarm Screen                                 |              |         |
|      | alorm text                                         |              |         |
|      |                                                    |              |         |
|      | Verify power supply                                |              |         |
|      | switchover to Emergency                            |              |         |
|      | Power Supply.                                      |              |         |
|      |                                                    |              |         |
|      | Reset Main Power Supply                            |              |         |
|      | circuit breaker.                                   |              |         |
|      | Verify power supply                                |              |         |
|      | switchover to Main Power                           |              |         |
|      | supply                                             |              |         |
| 7    | Test Emergency Power                               |              |         |
|      | Supply Circuit Breaker Alarm                       |              |         |
|      |                                                    |              |         |
|      | HMI Alarm Screen                                   |              |         |
|      | Trip circuit breaker and verify                    |              |         |
|      | alarm text.                                        |              |         |

Doc no

TTD6965

| System<br>Doc title | Control Cabinet, Helideck Lights Contro<br>Test Procedure                                                                     | Doc no<br>Rev<br>I Date<br>Page | TTD6965<br>01<br>04.01.2024<br>3 of 15 | STAHL<br>TRANBERG |
|---------------------|----------------------------------------------------------------------------------------------------|---------------------------------|----------------------------------------|-------------------|
| 8                   | Test Uninterrupted Power<br>Supply circuit breaker Alarm<br>HMI Alarm Screen<br>Trip circuit breaker and verify<br>alarm text | P F N                           | A                                      |                   |

| Doc title Test Procedure P | System<br>Doc title |
|----------------------------|---------------------|
|----------------------------|---------------------|

# Functional Test Circle & H

**Purpose:** To verify system functionality.

## **Reference documents:**

- Relevant vendor documentation
- Requirement specifications (specific system limits)

| ltem | Description                                     | Test results | Remarks |
|------|-------------------------------------------------|--------------|---------|
| 1    | Connect C-Module power to X6:                   | □ P □ F □ NA |         |
|      | Red-1, Black-2 & Red-3, Black-4 &               |              |         |
|      | Yellow/Green-PE.                                |              |         |
|      | Connect Communication Cable to X7:              |              |         |
|      | Brown-1, White-2 & Brown-3, White-4             |              |         |
| 2    | Connect H-Module power to X6:                   |              |         |
|      | Red-5, Black-6 & Red-7, Black-8 &               |              |         |
|      | Yellow/Green to PE.                             |              |         |
|      | Connect Communication Cable to X7: Brown-5,     |              |         |
|      | White-6 & Brown-7, White-8                      |              |         |
| 3    | System On button.                               |              |         |
|      | Test on loff control by proceing command bytten |              |         |
|      | to toggle on/off                                |              |         |
| 1    | Mossure 24)/DC between:                         |              |         |
| 4    |                                                 |              |         |
|      | To ensure power goes to the lights              |              |         |
| 5    | Bright button                                   |              |         |
| 0    | bright batton.                                  |              |         |
|      | Test bright mode on/off control by pressing     |              |         |
|      | command button to toggle on/off.                |              |         |
| 6    | Test Remote on/off.                             |              |         |
| •    | Measure 0VDC between X3: 2&30                   |              |         |
|      | Briefly connect X3: 1&12                        |              |         |
|      | Measure 24VDC between X3:2&30                   |              |         |
| 7    | Test Remote Dim/Bright.                         | □ P □ F □ NA |         |
|      | Measure 0VDC between X3: 2&31                   |              |         |
|      | Briefly connect X3: 1&13                        |              |         |
|      | Measure 24VDC between X3: 2&31                  |              |         |

Doc no

TTD6965

4 of 15

01 04.01.2024

Comments: Non-conformity to be recorded in the punch list, categorized and treated as agreed in the start-up meeting.

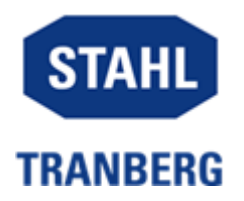

# Functional test (3/5) Status Lights

**Purpose:** To verify system functionality.

#### **Reference documents:**

- Relevant vendor documentation
- Requirement specifications (specific system limits)

| ltem | Description                                                                                                    | Test results | Remarks |
|------|----------------------------------------------------------------------------------------------------|--------------|---------|
| 1    | Remove alarm signal latch on X5.2: 4, 5, 6, 7 and 8 if installed.                                                                                                    | □ P □ F □ NA |         |
|      | Install F&G latch on both:                                                                                                    |              |         |
|      | X3:16-17 24vdc                                                                                                    |              |         |
|      |                                                                                                    |              |         |
| 2    | Connect Status Lights (4 pcs)                                                                                                    |              |         |
| Z    | Apply power to the system                                                                                                    |              |         |
| 3    | Program the electronic circuit<br>breaker.(-CB1)<br>Set channel 1 to 10A. Press<br>the channel LED button for 1<br>second to store the new<br>current value, repeat on<br>channel 2, 3 and 4. | □ P □ F □ NA |         |
| 4    | Test local ON activation<br>(ON Button)                                                                                                    | □ P □ F □ NA |         |
|      | Hold for 2 seconds to toggle ON on/off.                                                                                                    |              |         |
| 5    | Verify light is on.                                                                                                    |              |         |
| 6    | Test local DIM activation<br>(DIM Button)<br>Hold for 2 seconds to toggle                                                                                                    | <u> </u>     |         |
|      | DIM on/off.                                                                                                    |              |         |
| 7    | Test remote ON activation signal.                                                                                                    | □ P □ F □ NA |         |
|      | X3:14 ON activation.<br>X3:36 ON activation status                                                                                                    |              |         |
|      | Apply 24vdc from X3:1 and<br>X3:14 to activate.                                                                                                    |              |         |
|      | and X3:36.                                                                                                    |              |         |
| 8    | Test remote DIM activation signal.                                                                                                    | ∐ P          |         |
|      | X3:15 DIM activation.<br>X3:37 DIM activation status                                                                                                    |              |         |
|      | Apply 24vdc to X3:1 and X3:15 to activate.                                                                                                    |              |         |

Doc no

TTD6965

5 of 15

04.01.2024

01

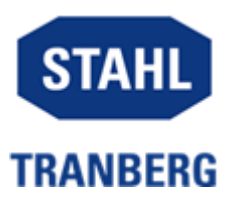

|    | Measure 24vdc between X3:2 and X3:37.                                                                                                    |              |  |
|----|----------------------------------------------------------------------------------------------------|--------------|--|
| 9  | Test alarm input signal from lamp                                                                                                    | □ P □ F □ NA |  |
|    | Main Light 1<br>X5.2:4 24vdc alarm signal<br>Remove wire to activate<br>alarm.<br>Measure alarm status<br>between X3:2&38                                     |              |  |
|    | Main Light 2<br>X5.2:5 24vdc alarm signal<br>Remove wire to activate<br>alarm.<br>Measure alarm status<br>between X3:2&39                                     |              |  |
|    | Repeater Light 1<br>X5.2:6 24vdc alarm signal<br>Remove wire to activate<br>alarm.<br>Measure alarm status<br>between X3:2&40                                 |              |  |
|    | Repeater Light 2<br>X5.2:7 24vdc alarm signal<br>Remove wire to activate<br>alarm.<br>Measure alarm status<br>between X3:2&41                                 |              |  |
| 10 | Test Fire & Gas external<br>system activation.<br>When deactivated X3:16,17<br>and X3:18,19 is latched.                                                       | □ P □ F □ NA |  |
|    | <b>Volt free dry contact Test</b><br>Latch X4:18,19<br>Signal contact X4:16,17<br>Check lights activate.                                                      |              |  |
|    | 24vdc from external source<br>No latching required.<br>24VDC supply between<br>X4:17,18<br>Check lights activate.<br>Reinstall latches if F&GH not<br>in use. |              |  |
| 11 | Test Pitch and Roll external<br>system activation.<br>When deactivated X4:20,21<br>and X4:22,23 is latched.                                                   |              |  |
|    | Volt free dry contact Test<br>Latch X4:22.23                                                                                                    |              |  |

|                     |                                                                                                    |       | Doc no       | TTD6965                     | STAHL    |
|---------------------|----------------------------------------------------------------------------------------------------|-------|--------------|-----------------------------|----------|
| System<br>Doc title | Control Cabinet, Helideck Lights Control<br>Test Procedure                                                                                                    |       | Date<br>Page | 01<br>04.01.2024<br>7 of 15 | TRANBERG |
|                     | Signal contact X4:21,22<br>Check lights activate.<br><b>24vdc from external source</b><br>No latching required.<br>24VDC supply between<br>X4:21,22<br>Check lights activate.<br>Reinstall latches if P&R not in<br>use. |       |              |                             |          |
| 12                  | Install latch<br>X5.2: 5 & 6 & 7 & 8                                                                                                    | □ P [ | ] F 🗌 N/     | A                           |          |

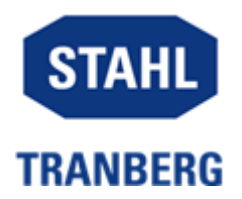

# Functional test (4/5) Standard Lights

**Purpose:** To verify system functionality.

### **Reference documents:**

• 460A112033

#### Note:

| ltem | Description                                  | Test results | Remarks |
|------|----------------------------------------------|--------------|---------|
| 1    | Test Perimeter Light 1 Circuit               | □ P □ F □ NA |         |
|      | LIMI Control Soroon                          |              |         |
|      | Perimeter Light 1 button.                    |              |         |
|      |                                              |              |         |
|      | Hold command button 1                        |              |         |
|      | second toggle circuit on.                    |              |         |
|      | Measure 230V output on.                      |              |         |
|      | X2:1&2                                       |              |         |
|      | Measure 24vdc between X3:2                   |              |         |
|      | and -X3:24                                   |              |         |
|      | Apply 24 de frem V24 te                      |              |         |
|      | X3:3 to togale off lights.                   |              |         |
|      |                                              |              |         |
|      | Measure 24vdc between X3:2                   |              |         |
| 2    | and -X3:24<br>Test Perimeter Light 2 Circuit |              |         |
| -    |                                              |              |         |
|      | HMI Control Screen                           |              |         |
|      | Perimeter Light 2 button.                    |              |         |
|      | Hold command button 1                        |              |         |
|      | second toggle circuit on.                    |              |         |
|      | Measure 230V output on                       |              |         |
|      | X2:3&4                                       |              |         |
|      | Maasura 24vde batwaan X3:2                   |              |         |
|      | and -X3:25                                   |              |         |
|      |                                              |              |         |
|      | Apply 24vdc from X3:1 to                     |              |         |
|      | Xo.4 to toggie on lighto.                    |              |         |
|      | Measure 24vdc between X3:2                   |              |         |
| 3    | and -X3:25<br>Test Flood Light 1 Circuit     |              |         |
| Ũ    |                                              |              |         |
|      | HMI Control Screen                           |              |         |
|      | FIOUD LIGHT I DUTTON.                        |              |         |
|      | Hold command button 1                        |              |         |
|      | second toggle circuit on.                    |              |         |
|      | Measure 230V output on                       |              |         |
|      | X2:5&6                                       |              |         |
|      |                                              |              |         |

| System<br>Doc title | Control Cabinet, Helideck Lights Control<br>Test Procedure |  | Rev<br>Date<br>Page | 01<br>04.01.2024<br>9 of 15 |  |
|---------------------|------------------------------------------------------------|--|---------------------|-----------------------------|--|
|                     | Measure 24vdc between X3:2<br>and -X3:26                   |  |                     |                             |  |
|                     | Apply 24vdc from X3:1 to -X3:5 to toggle off lights.       |  |                     |                             |  |

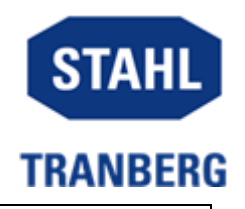

|   | Measure 24vdc between X3:2<br>and -X3:26              |  |
|---|-------------------------------------------------------|--|
|   | Apply 24vdc from X3:1 to -X3:5 to toggle off lights.  |  |
|   | Measure 0vdc between X3:2<br>and -X3:26               |  |
| 4 | Test Flood Light 2 Circuit                            |  |
|   | HMI Control Screen<br>Flood Light 2 button.           |  |
|   | Hold command button 1 second toggle circuit on.       |  |
|   | Measure 230V output on X2:8&9                         |  |
|   | Measure 24vdc between X3:2<br>and -X3:27              |  |
|   | Apply 24vdc from X3:1 to -X3:6 to toggle circuit off. |  |
|   | Measure 0vdc between X3:2<br>and -X3:27               |  |
| 5 | Test Flood Dim Function                               |  |
|   | Activate Floodlight 1&2 for this test.                |  |
|   | HMI Control Screen<br>Flood Light Dim button.         |  |
|   | Hold command button 1 second to toggle Dim on.        |  |
|   | Measure 24vdc between X3:2 and -X3:28                 |  |
|   | Apply 24vdc from X3:1 to -X3:7 to toggle dim off.     |  |
|   | Measure 0vdc between X3:2<br>and -X3:28               |  |
| 6 | Test Windsock Circuit                                 |  |
|   | HMI Control Screen<br>Windsock button.                |  |
|   | Hold command button 1 second toggle circuit on.       |  |
|   | Measure 230V output on X2:9&10                        |  |
|   | Measure 24vdc between X3:2<br>and -X3:29              |  |

Doc no TTD6965

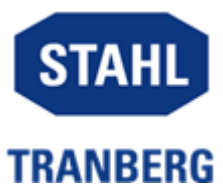

|   | Apply 24vdc from X3:1 to -X3:8 to toggle off lights.  |              |  |
|---|-------------------------------------------------------|--------------|--|
|   | Measure 24vdc between X3:2 and -X3:29                 |              |  |
| 7 | Test Obstruction light Circuit                        | □ P □ F □ NA |  |
|   | HMI Control Screen<br>Obstruction light button.       |              |  |
|   | Hold command button 1 second toggle circuit on.       |              |  |
|   | Measure 230V output on X2:11&12                       |              |  |
|   | Measure 24vdc between X3:2 and -X3:30                 |              |  |
|   | Apply 24vdc from X3:1 to -X3:9 to toggle off lights.  |              |  |
|   | Measure 24vdc between X3:2<br>and -X3:30              |              |  |
| 8 | Test Auxiliary light 1 Circuit                        |              |  |
|   | HMI Control Screen<br>Auxiliary light 1 button.       |              |  |
|   | Hold command button 1 second toggle circuit on.       |              |  |
|   | Measure 230V output on X2:13&14                       |              |  |
|   | Measure 24vdc between X3:2 and -X3:31                 |              |  |
|   | Apply 24vdc from X3:1 to -X3:10 to toggle off lights. |              |  |
|   | Measure 24vdc between X3:2 and -X3:31                 |              |  |
| 9 | Test Auxiliary light 2 Circuit                        | □ P □ F □ NA |  |
|   | HMI Control Screen<br>Auxiliary light 2 button.       |              |  |
|   | Hold command button 1 second toggle circuit on.       |              |  |
|   | Measure 230V output on X2:15&16                       |              |  |
|   | Measure 24vdc between X3:2 and -X3:32                 |              |  |
|   | Apply 24vdc from X3:1 to                              |              |  |

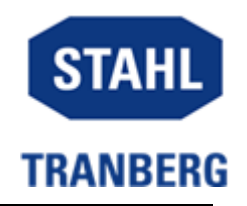

-X3:11 to toggle off lights. Measure 24vdc between X3:2 and -X3:32

Functional test (5/5) Alarms

**Purpose:** To verify system functionality.

## Reference documents:

• 460A112034

| ltem | Description                                                                             | Test results | Remarks |
|------|-----------------------------------------------------------------------------------------|--------------|---------|
| 1    | Test Perimeter Light 1 Circuit<br>Breaker Alarm                                         | □ P □ F □ NA |         |
|      | HMI Alarm Screen                                                                        |              |         |
|      | Trip circuit breaker F4 and verify alarm text and button color in controls-tab (on HMI) |              |         |
| 2    | Test Perimeter Light 2 Circuit<br>Breaker Alarm                                         | □ P □ F □ NA |         |
|      | HMI Alarm Screen                                                                        |              |         |
|      | Trip circuit breaker F5 and verify alarm text and button color in controls-tab (on HMI) |              |         |
| 3    | Test Flood light 1 Circuit<br>Breaker Alarm                                             | ∐ P ∐ F ∐ NA |         |
|      | HMI Alarm Screen                                                                        |              |         |
|      | Trip circuit breaker F6 and verify alarm text and button color in controls-tab (on HMI) |              |         |
| 4    | Test Flood light 2 Circuit<br>Breaker Alarm                                             | □ P □ F □ NA |         |
|      | HMI Alarm Screen                                                                        |              |         |
|      | Trip circuit breaker F7 and verify alarm text and button color in controls-tab (on HMI) |              |         |
| 5    | Test Windsock Circuit<br>Breaker Alarm                                                  | □ P □ F □ NA |         |
|      | HMI Alarm Screen                                                                        |              |         |
|      | Trip circuit breaker F8 and verify alarm text and button color in controls-tab (on HMI) |              |         |
| 6    | Test Obstruction light Circuit<br>Breaker Alarm                                         | □ P □ F □ NA |         |
|      | HMI Alarm Screen                                                                        |              |         |

| System    | Control Cabinet, Helideck Lights Control |
|-----------|------------------------------------------|
| Doc title | Test Procedure                           |

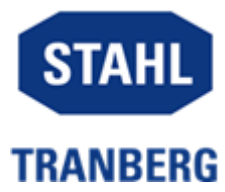

|   | Trip circuit breaker F9 and    |              |  |
|---|--------------------------------|--------------|--|
|   | verify alarm text and button   |              |  |
| 7 | Toot Auxiliary light 1 Circuit |              |  |
| ' | Broaker Alarm                  |              |  |
|   | Dieakei Alaitti                |              |  |
|   | HMI Alarm Screen               |              |  |
|   | Trip circuit breaker F10 and   |              |  |
|   | verify alarm text and button   |              |  |
|   | color in controls-tab (on HMI) |              |  |
| 8 | Test Auxiliary light 2 Circuit | 🗌 P 🗌 F 🗌 NA |  |
|   | Breaker Alarm                  |              |  |
|   |                                |              |  |
|   | HMI Alarm Screen               |              |  |
|   | Trip circuit breaker F11 and   |              |  |
|   | verify alarm text and button   |              |  |
|   | color in controls-tab (on HMI) |              |  |
| 9 | Test Circle &H Circuit         |              |  |
| - | Breaker Alarm                  |              |  |
|   |                                |              |  |
|   | HMI Alarm Screen               |              |  |
|   |                                |              |  |
|   | Trip circuit breaker F12 and   |              |  |
|   | verify alarm text and button   |              |  |
|   | color in controls-tab (on HMI) |              |  |

| System    | Control Cabinet, Helideck Lights Control |
|-----------|------------------------------------------|
| Doc title | Test Procedure                           |

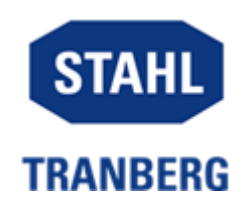

| 10 | Commo                              | on Alarm                                                                                                    | □ P □ F □ NA |  |
|----|------------------------------------|----------------------------------------------------------------------------------------------------|--------------|--|
|    | For Info<br>Alarm c<br>(NC –X      | o:<br>contact –X4:1,2,3(volt free)<br>4:1,3, NO –X4:1,2) – R1                                                                                           |              |  |
|    | Alarm reset Volt Free –X4:4,5 – R2 |                                                                                                    |              |  |
|    | Alarm reset 24V –X4:6,7 – R2       |                                                                                                    |              |  |
|    | (NO)Alarm present –X4:8,9 – R3     |                                                                                                    |              |  |
|    | Alarm acknowledge –X4:10,11 – R4   |                                                                                                    |              |  |
|    | Instructions:.                     |                                                                                                    |              |  |
|    | 1.                                 | Common Alarm signal is<br>normally closed -X4:1, 3. – R1<br>LED on<br>Measure contact between X4:1<br>& 2<br>Measure no contact between<br>X4:1 & 3     |              |  |
|    | 2.                                 | Trip a circuit breaker to generate a system fault.                                                                                                    |              |  |
|    | 3.                                 | Measure no contact between<br>X4:1 & 2<br>Measure contact between<br>X4:1 & 3                                                                           |              |  |
|    | 4.                                 | Common Alarm signal is now<br>open. –X4:1,3 – R1 LED off                                                                                                |              |  |
|    | 5.                                 | Alarm present will now close. –<br>R3 LED on                                                                                                    |              |  |
|    | 6.                                 | Reset tripped circuit breaker to remove system fault.                                                                                                   |              |  |
|    | 7.                                 | Measure no contact between<br>X4:8 & 9 (Alarm Present)                                                                                                  |              |  |
|    | 8.                                 | Volt Free Alarm reset<br>(Latch X4:4&5)<br>This will open Alarm present<br>signal. – R3 LED off.                                                        |              |  |
|    | 9.                                 | Measure contact between X4:8<br>& 9                                                                                                    |              |  |
|    | 10.                                | Alarm reset will simultaneously<br>close Alarm acknowledge signal<br>for 1 second. – R4 LED on for 1<br>second<br>Measure contact between<br>X4:10 & 11 |              |  |

| System<br>Doc title | Control Cabinet, Helideck Lights Control<br>Test Procedure                                                                                                    | Doc no<br>Rev<br>Date<br>Page | TTD6965<br>01<br>04.01.2024<br>14 of 15 | STAHL |
|---------------------|----------------------------------------------------------------------------------------------------|-------------------------------|-----------------------------------------|-------|
|                     | <ul> <li>11. Remove latch volt free from X4:4&amp;5</li> <li>12. Repeat steps 2-7</li> <li>13. 24V Alarm reset <ul> <li>(Connect wire1 between X3:1&amp;X4:6)</li> <li>(Connect wire2 between X3:2&amp;X4:7)</li> <li>This will open Alarm present signal. – R3 LED off</li> </ul> </li> <li>14. Alarm reset will simultaneously close Alarm acknowledge signal for 1 second. – R4 LED on for 1 second</li> </ul> |                               |                                         |       |
| 11                  | On/Off                                                                                                    | 🗌 P [                         | _] F                                    |       |

P = Pass; F = Fail; NA = Not applicable

Circle Power to panel to verify PLS/Touch Panel stored program.

### Signatures:

| R. Stahl<br>Tranberg | Date: |  |
|----------------------|-------|--|
|                      | Date: |  |

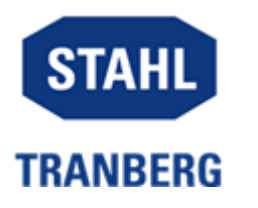

## **PUNCH LIST**

| PUNCH LIST   |  |                   |  |  |
|--------------|--|-------------------|--|--|
| Customer:    |  | Notification No.: |  |  |
| Project:     |  |                   |  |  |
| Project No.: |  |                   |  |  |
| Plant/Unit:  |  |                   |  |  |
| Location:    |  |                   |  |  |

Any incomplete work or non-conformities shall be recorded on the punch list and categorized as follows:

- a) To be cleared on the spot, continue after rectification;
- b) Ongoing rectification;
- c) To be repeated;
- d) Modifications to be made before the system/cabinet/controllers are shipped to site;
- e) Remaining work to be rectified i.e. at site.

| ITEM | DESCRIPTION | RESPONSIBLE | TYPE | COMPLETE |
|------|-------------|-------------|------|----------|
|      |             |             |      |          |
|      |             |             |      |          |
|      |             |             |      |          |
|      |             |             |      |          |
|      |             |             |      |          |
|      |             |             |      |          |
|      |             |             |      |          |
|      |             |             |      |          |